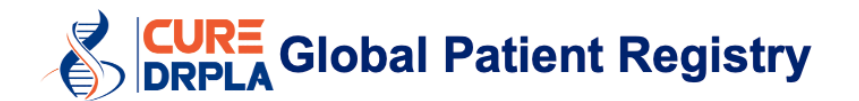

# 사용자 설명서

2021 년 11 월 18 일 마지막으로 업데이트되었습니다.

# 참고

- 컴퓨터를 사용하여 이 레지스트리를 기록해 주십시오. 휴대폰이나 테블렛으로 레지스트리를 작성하면 문제가 발생할 수 있습니다.
- Google Chrome 을 사용하는 것을 권장합니다.
- myRCC 계정을 만들고 한번에 작업을 다 끝낼 필요는 없습니다. 매 양식의 아래에 있는 "저장후 나중에 돌아오기"를 클릭할 수 있습니다. 그러면 모든 답변이 저장됩니다. 중단한 부분에서부터 다시 하려면 아래의 링크를 사용하세요. <u>https://myrcc.redcapcloud.com/</u>
- 이 레지스트리는 대화형으로서 당신의 답변에 따라 추가질문이 나타납니다. 그러므로 화면에 표시되는 내용이 여기의 그림과 다를 수 있습니다.
- 레지스트리에서 빨간색 별표(\*) 로 표시된 필드는 필수입니다. 이 필드가 완료될 때까지는 "다음/제출"을 클릭할 수 없습니다.
- 영향을 받은 가족성원은 각각 계정을 만들어야 합니다. 가족성원을 대신하여 레지스트리를 작성하는 경우 10 페이지를 참조하십시오.

# 작성단계

- 1. <u>https://curedrpla.org/ko/global-patient-registry-kr/</u> 이동하십시오.
- 2. 파란색 버튼을 클릭하면 레지스트리로 리디렉션됩니다.

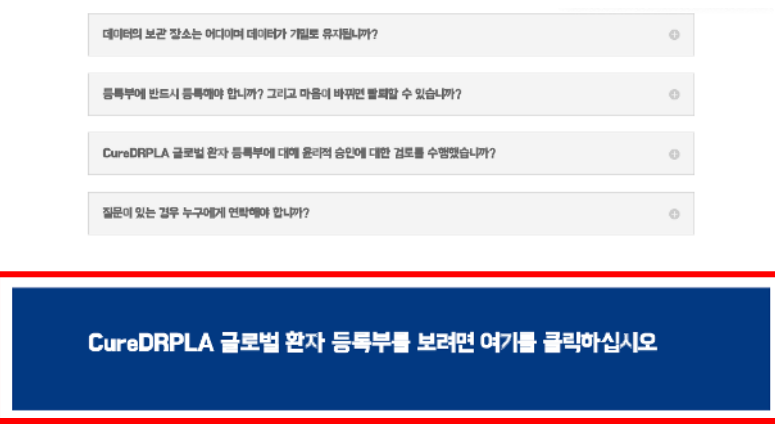

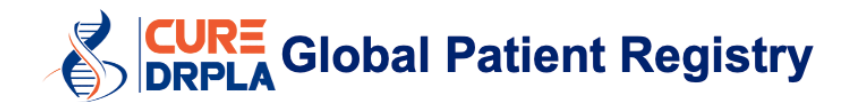

 언어 드롭다운 메뉴에서 "일본어"(1)를 선택하고 웹사이트가 갱신될 때까지 기다립니다. 다음 "계정 만들기"(2)를 선택합니다.

| REDCAP             | <b>1</b><br>(1) 한국어 | ( <b>•</b> ) |
|--------------------|---------------------|--------------|
| 이메일                | ŝ                   | 로그인          |
| <u>대신 전화 번호 사용</u> |                     |              |
|                    | 비밀번호를 잊으            | 2셨나요?        |
| myREDCapCloud를     | 처음 사용하십니까? 계        | 정 만들기        |

4. myRCC 계정을 생성합니다.

이메일 1과 이름을 입력하고 비밀번호를 만듭니다.

텍스트 필드는 대소문자를 구분합니다.

다음 "등록하기"를 클릭하십시오.

1 등록후에도 활성 상태를 유지할 수있는 이메일 주소를 사용하십시오. 년중 한 번 레지스트리를 완료하도록 알림을 보내드립니다.

| REDCAP                                 | 🂓 한국어       |                         | •         |
|----------------------------------------|-------------|-------------------------|-----------|
| 이메일                                    |             |                         |           |
| <u>대신 전화 번호 사용</u>                     |             |                         |           |
| 이름                                     |             |                         |           |
| 성                                      |             |                         |           |
| 비밀번호(8자 이상)                            |             | 너무 쩗                    | 음         |
| 비밀번호 확인                                |             |                         |           |
| 🗸 로봇이 아닙니다.                            |             | reCAPTC<br>গণ্ডাই দুই - | CHA<br>약관 |
| ☑ myREDCapCloud에 동의<br>서비스 약관 그리고 개인정보 | 합니다<br>보호정책 |                         |           |
| 등록히                                    | 171         |                         |           |
| 이미 계정이 있습                              | 니까? 로그인     | 12.5                    | -         |

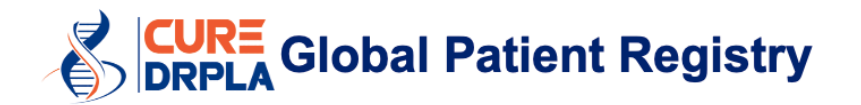

받은 편지함을 확인하여 myRCC 계정을 활성화하십시오.
 이메일에 있는 링크를 클릭하여 계정을 활성화합니다.

# UAT - myREDCapCloud 등록하기

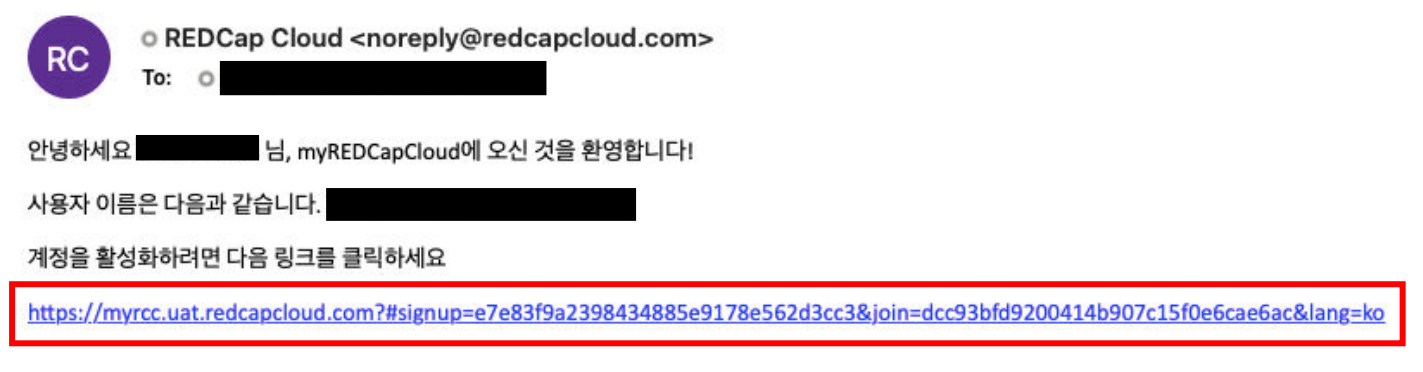

6. myRCC 계정에 로그인합니다. 비밀번호를 입력하고 "로그인"을 클릭하십시오.

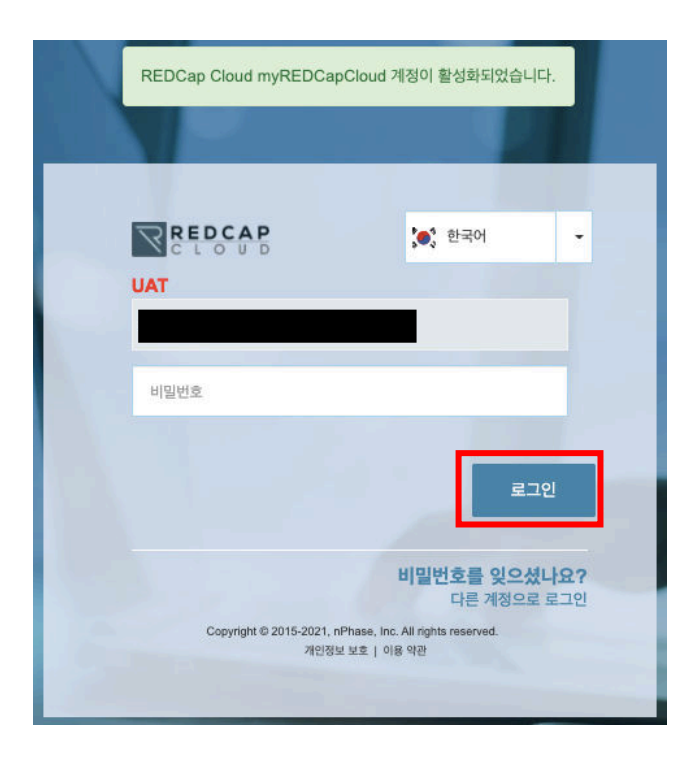

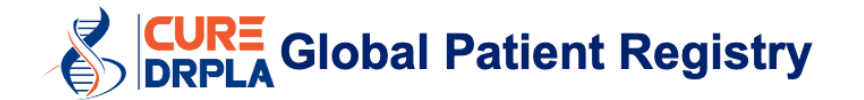

•

7. 레지스트리에 참여할 것인지 확인하고(1) "제출"을 클릭합니다(2).

# **CureDRPLA Global Patient Registry**

| 언어 선택: | Korean |
|--------|--------|
|        |        |

Welcome

# CureDRPLA Global Patient Registry에 오신 것을 환영합니다!

이 환자 포털에서 모든 연간 평가를 작성하게 됩니다. 평가를 시작하기에 앞서, 참여자 정보 양식을 읽고 사전 동의 계약서에 서명해야 합니다. 사전 동의 계약을 완료하면 서명된 양식의 사본이 귀하의 이메일 주소로 전송되고 1차 평가가 가능합니다. **시작하려면 아래 확인란을 선택하여 CureDRPLA Global Patient Registry 참여에 관심이 있음을 확인해주십시오.** 

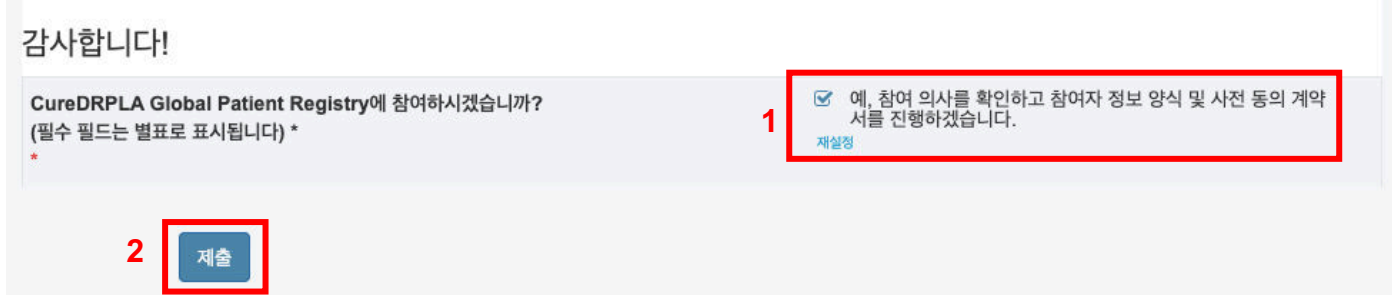

8. 양식을 제출할 때마다 이 메시지가 나타납니다. 계속하려면 "예"를 클릭하십시오.

| 확인     |         |  |
|--------|---------|--|
| 양식을 제출 | 하시겠습니까? |  |
| ଜା     | 아니요     |  |

9. myRCC 포털에 오신 것을 환영합니다. 모든 설문지가 여기에 표시되며 진행 상황을 추적할 수 있습니다.

계속하려면 "피험자 사전 동의서"를 선택하십시오.

#### CureDRPLA Global Patient Registry

CureDRPLA

| 다음 전자 동의 양식을 작성하십시오 |               |         |
|---------------------|---------------|---------|
| 환영하다                | 2021. 11. 19. | 완료됨     |
| 피험자 사전 동의서          | 2021. 11. 19. | 시작되지 않음 |

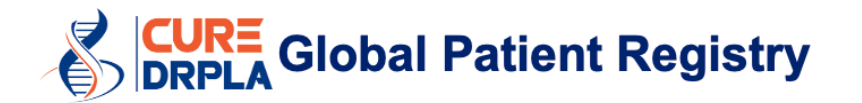

## 10. 정보 제공 동의에 대한 내용을 읽으십시오. 그 다음 페이지 아래에 있는 "다음"을 클릭합니다.

#### 질문

질문, 우려 또는 이의 사항이 있거나 본 연구가 귀하에게 해를 끼치거나 병약하게 만들었다고 생각되면 첫 페이지 상단에 있는 전화 번호로 연구팀에 문의하십시오.

이 연구는 WCG IRB에서 감독하고 있습니다. IRB는 연구 조사를 독립적으로 검토하는 사람들로 이루어진 단체입니다. 다음과 같은 경우에는 855-818-2289 또는 researchquestions@wcgirb.com으로 문의할 수 있습니다.

- 연구팀으로부터 답변을 받지 못한 질문, 우려 또는 이의 사항이 있는 경우
- 연구팀으로부터 답변을 받지 못한 경우
- 연구팀과 연락이 닿지 않는 경우
- 이 연구에 대해 다른 사람과 이야기를 나눠보고 싶은 경우
- 피험자로서의 권리에 대해 질문이 있는 경우

위에 제시된 모든 정보를 읽었으면, CureDRPLA Global Patient Registry 참여를 수락할지, 거부할지 여부를 표시하십시오. 아래의 '동의'를 선택하면 레지스트리 및 위에 제시 된 정보에 참여하는데 동의하는 것입니다. 동의하면 설문 조사를 완료할 수 있는 레지스트리 웹페이지로 이동합니다. 본 양식에 표시한 경우에만 레지스트리에 참여할 수 있습니 다.

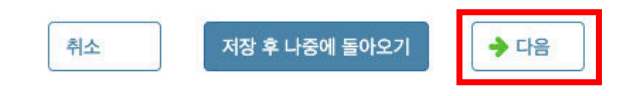

### 11. 동의/승인할 환자의 연령과 상태를 선택합니다.

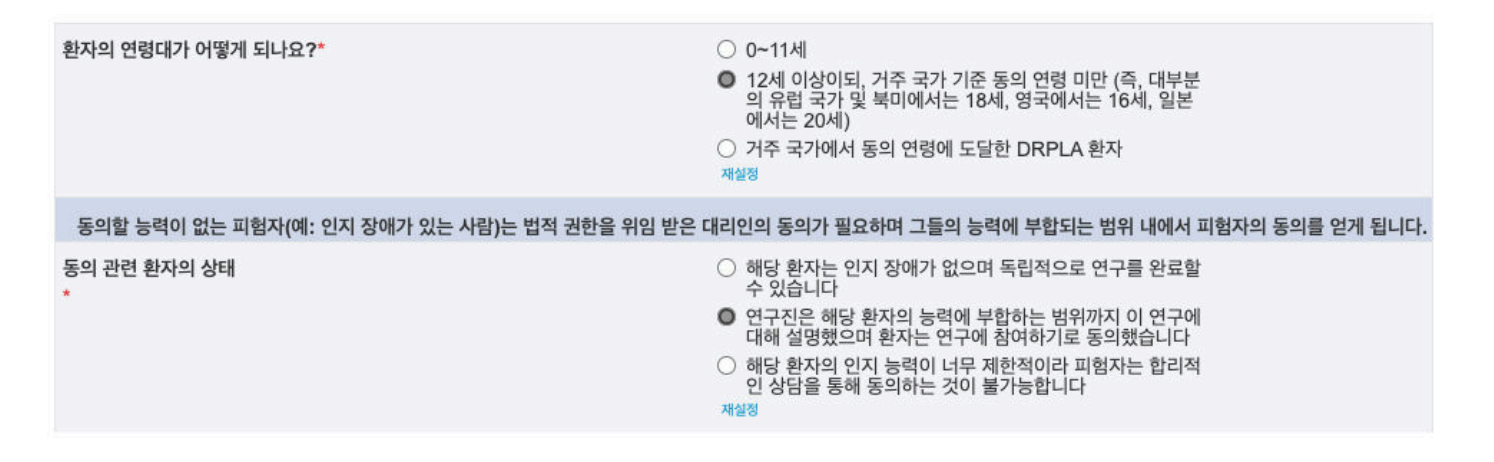

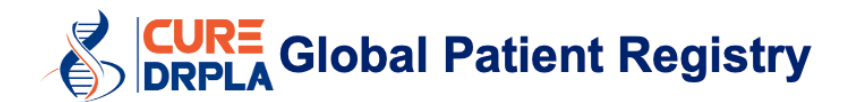

## 12. 레지스트리에 참여하려면 동의서에 있는 모든 내용을 접수해야 합니다.

| 동의하는 경우, 다음 문항에 체크 표시를 하십시오 (* 필수 항목):                                                                               | 7. 본인이 입력한 데이터가 미국에 있는 서버를 통해 CureDRPLA Global                                                                                                    |
|----------------------------------------------------------------------------------------------------|----------------------------------------------------------------------------------------------------|
| 1. 본인은 CureDRPLA Global Patient Registry에 등록하기위한 정보를 읽                                                               | 인다<br>8. 본인의 데이터 및/또는 정보가 이를 2차 연구 목적으로 사용하는 제3자(예: 옹호 ☑ 나는 받아 들인다<br>단체, 비영리 단체, 학계, 임상의 및 의약품 개발 회사)와 공유될 수 있으며, 단, 개 <sup>재실정</sup><br>인응 신벽함 수 없는 일명화된 형신으로만 제공될을 이해합니다. |
| 2. 본인은 본인의 참여가 자발적이며 본인의 의료 서비스 또는 법적 권리에 영향을       ☑       나는 받아 들         주지 않고 아무런 이유 없이 언제든지 이를 철회할 수 있음을 이해합니다. | 인다<br>9. 본인의 데이터 및/또는 정보가 본인의 국가가 아닌 다른 국가로 전송될 수 있으며 ☞ 나는 받아 들인다<br>                                                                                                    |
| 3. CureDRPLA Global Patient Registry에서 탈퇴하면 더 이상 레지스트리 Vi는 받아 들에서 연락을 받지 않을 것임을 이해합니다.                               | 그러한 다른 국가에는 본인의 국가와 동일하거나 엄격한 개인 정보 보호법이 없을 적용적<br>인다<br>수도 있다는 사실을 이해합니다.                                                                                                   |
| 4. 레지스트리에서 수시로 연락하여 추가 데이터를 업데이트하거나 입력하도록 요 V 나는 받아 들<br>청한다는 것을 이해합니다.                                              | 인다 10. 본인이 제공한 데이터가 향후 연구를 알리고 계획하는데 사용될 수 있음을 이해 🕑 나는 받아 들인다<br>합니다.                                                                                                    |
| 5. 적합한 임상 시험 또는 임상 연구가 있을 때, 레지스트리로부터 연락을 받을 것인 🧭 나는 받아 들<br>지에 대한 선택권이 있음을 이해합니다. 재실정                               | 인다 11. 미래의 연구 결과가 본인과 본인의 가족에게 직접적인 영향을 미치지 않을 수 또 나는 받아 들인다<br>있다는 점을 이해합니다. 재실정                                                                                            |
| 6. 본인의 데이터가이 데이터베이스에 저장되도록 허용한다고해서 향후 임상 시험<br>에 자동으로 참여한다는 의미는 아닙니다. 객실정                                            | 인다 <b>12. 본인은 CureDRPLA Global Patient Registry에 데이터를 저장하는데 동                                   </b>                                                                         |
| 취소 저장 후 나중에 돌아오기 🔶 뒤로 🔶 다음                                                                                           | 3                                                                                                    |

**13.** (동의가 필요한 경우에만 해당됨) 환자가 연구 참여에 동의하면 "나는 동의한다"(1)를 선택하고 "다음"(2)을 클릭합니다.

이 레지스트리에 등록하고자 한다면, "동의"를 선택하십시오.

| 본인은 CureDRPLA Global Patient Registry에 등록하기위한 정보를 읽고<br>이해했음을 확인합니다. 해당 정보를 심사숙고하고, 질문하고, 만족스러운 답변을<br>얻을 기회가 있었습니다. 본 연구에 참여하는데 동의합니다.* | <ul> <li>나는 동의한다</li> <li>난 동의하지 않는다</li> <li>재실정</li> </ul> | 1 |
|----------------------------------------------------------------------------------------------------|--------------------------------------------------------------|---|
|                                                                                                    |                                                              |   |

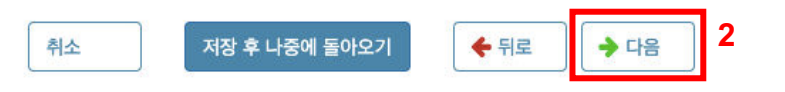

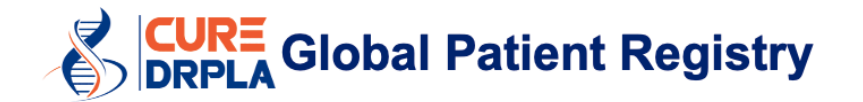

14. 환자 이니셜을 입력하고 날짜를 선택합니다.

날짜 선택은 달력 아이콘(1)을 클릭하고 오늘 날짜를 선택합니다. 다음 "제출"을 클릭합니다. 메시지가 나타나면 "예"(3)를 클릭합니다.

| 피험자 사전 동의서 언어 선택: Korean 🗸               |                 |
|------------------------------------------|-----------------|
| 머리 글자                                    |                 |
| 피험자 이니셜*<br><i>(- / 5)</i>               | AA              |
| 법적 대리인 이니셜(부모/보호자 포함)*<br><i>(- / 5)</i> | AAA             |
| 동의 날짜*                                   | 2021. 11. 19. 1 |
| <sup>취소</sup> 저장 후 나중에 돌아오기 2 제출<br>확인   | ← 뒤로            |
| 양식을 제출하시겠습니까?                            |                 |
| 예<br>아니요                                 |                 |

15. 계속하려면 "누가 이 설문 조사를 작성하나요?" 항목을 선택하십시오.

| CureDRPLA Global Pa<br>CureDRPLA | tient Registry |         |  |
|----------------------------------|----------------|---------|--|
| 이 STUDY에 참가하는 데 동의했습니다.          |                |         |  |
| 환영하다                             | 2021. 11. 19.  | 완료됨     |  |
| 피험자 사전 동의서                       | 2021. 11. 19.  | 완료됨     |  |
| 누가 이 설문 조사를 작성하나요?               | 2021. 11. 19.  | 시작되지 않음 |  |

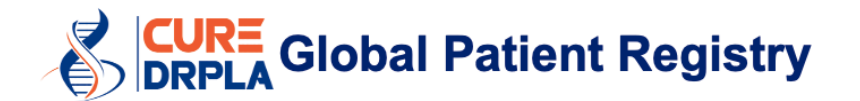

#### 16. 누가 이 설문조사를 작성하는지 표시하십시오. 다음 "제출"을 클릭합니다.

Me .

이 양식을 제출하면 등록 절차가 완료됩니다.

| 누가 이 설문 조사를 작성하나요?  | 언어 선택: | Korean | *                                                                                                    |                                                                                        |
|---------------------|--------|--------|----------------------------------------------------------------------------------------------------|----------------------------------------------------------------------------------------|
| 평가 날짜*              |        |        | 2021. 11. 19.                                                                                                    | 14                                                                                     |
| (필수 필드는 별표로 표시됩니다)  |        |        |                                                                                                    |                                                                                        |
| 누가 이 설문 조사를 작성하나요?* |        |        | <ul> <li>치아적핵창백핵루이체위축증(Dent pallidoluysian atrophy, DRPLA)</li> <li>DRPLA 진단을 받은 환자의 부모 5 직접 질문하여 설문 조사 완료</li> <li>DRPLA 진단을 받은 환자의 부모 5 자가 어린 자녀이거나 스스로 설문 3 경우, 개인적인 경험을 고려하여 이다.</li> <li>재실정</li> </ul> | atorubral-<br>진단을 받은 사람<br>또는 간병인 환자에게<br>또는 간병인 DRPLA 환<br>조사를 작성할 수없는<br>설문 조사를 작성합니 |
| 취소 저장 후 나중에         | 돌아오기   | 제출     |                                                                                                    |                                                                                        |

17. 다음은 귀하가 작성하실 레지스트리 질문입니다.

양식을 작성하려면 양식 이름(예: 인구 통계)을 클릭하고 질문에 답한 다음 제출을 클릭합니다. 레지스트리에서 빨간색 별표(\*) 로 표시된 필드는 필수입니다. 이 필드가 완료될 때까지는 "다음/제출"을 클릭할 수 없습니다.

#### **CureDRPLA Global Patient Registry**

CureDRPLA

| 이 STUDY에 참가하는 데 동의했습니다. |               |         |   |
|-------------------------|---------------|---------|---|
| 환영하다                    | 2021. 11. 19. | 완료됨     |   |
| 피험자 사전 동의서              | 2021. 11. 19. | 완료됨     | ß |
| 누가 이 설문 조사를 작성하나요?      | 2021. 11. 19. | 완료됨     |   |
| 인구 통계                   | 2021. 11. 19. | 시작되지 않음 |   |
| 진단                      | 2021. 11. 19. | 시작되지 않음 |   |
| 병력                      | 2021. 11. 19. | 시작되지 않음 |   |
| 연구                      | 2021. 11. 19. | 시작되지 않음 |   |
| 기능적 움직임                 | 2021. 11. 19. | 시작되지 않음 |   |
| 일상적 활동                  | 2021. 11. 19. | 시작되지 않음 |   |
| DRPLA 경제성               | 2021. 11. 19. | 시작되지 않음 |   |

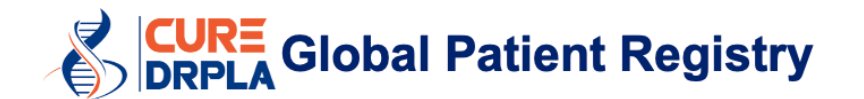

양식 응답을 시작했지만 지금 완료할 수 없는 경우 양식 끝에 있는 "저장후 나중에 돌아오기"를 선택하십시오. 그러면 모든 답변이 저장됩니다.

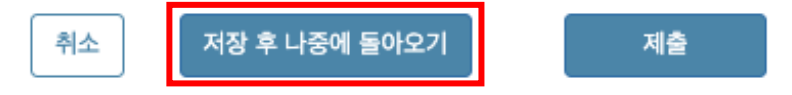

이 프로세스를 완료하면 RCC 로부터 다음과 같은 내용의 추가 전자 메일을 받게 됩니다.

- 전자 동의 문서 다운로드
- 보안 사이트에서 정보 제공 동의서를 다운로드하는 데 사용할 암호
- 작성할 수 있는 새 양식이 있다는 알림입니다.

## **CURE Global Patient Registry**

# myRCC 계정을 여러 개 만드는 방법

- DRPLA 가 있는 사람은 각각 myRCC 계정을 가지고 있어야 합니다. 예를 들어, 아들과 딸에게 DRPLA 가 있는 경우 레지스트리를 두 번 작성해야 합니다.
- 계정을 여러 개 만들려면 다음과 같이 할 수 있습니다.
  - 여러 전자 메일 주소를 사용합니다. 그러나 시간이 지나도 항상 활성화될 수 있는
     계정을 사용하는 것이 좋습니다. 그래야 연락을 할 수가 있습니다. 또는
  - 이메일 주소에 "+1, +2, +3, +4 등"을 추가하여 같은 이메일 주소를 사용하여 여러 myRCC 계정을 만듭니다. 이렇게 하면 모든 전자 메일이 같은 편지함(예: silvia.ataxiauk@gmail.com)으로 전송됩니다.

| silvia.ataxiauk+1@gmail.com                                  | 1                            | silvia.ataxiauk+2@gmail.co                     | om                           |
|--------------------------------------------------------------|------------------------------|------------------------------------------------|------------------------------|
| Silvia                                                       |                              | Silvia                                         |                              |
| Prades                                                       |                              | Prades                                         |                              |
|                                                              | Strong                       |                                                | Strong                       |
| ••••••                                                       |                              |                                                |                              |
| 🗸 I'm not a robot                                            | reCAPTCHA<br>Privacy - Terms | ✓ I'm not a robot                              | reCAPTCHA<br>Privacy - Terms |
| I agree to myREDCapCloud<br>Terms of Service and Privacy Pol | licy                         | I agree to myREDCapt<br>Terms of Service and P | Cloud<br>rivacy Policy       |
| Sign Up                                                      |                              | Sig                                            | ın Up                        |
| Already have an accoun                                       | t? Sign in                   | Already have an                                | account? Sign in             |

## 양식을 작성해야 할 때마다 사용자 이름(2)으로 된 이메일을 받게 됩니다. UAT - myREDCapCloud - 새로운 양식 사용 가능

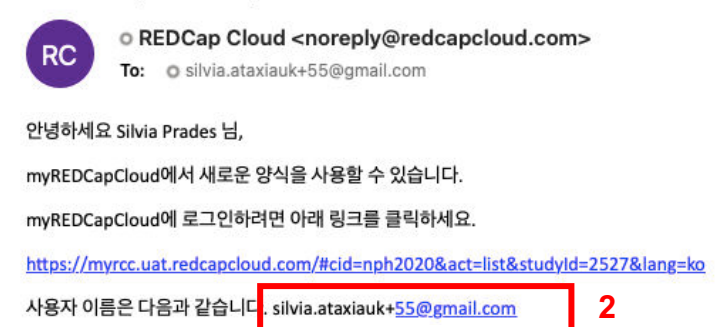

2 페이지